#### Use Case for Rectifying Missing or Illegible Shipping Marks.

A rejection notice will be issued for cartons that have a missing or illegible shipping mark. If the load is uploaded into Meat Messaging with all carton barcodes attached to the consignment, you will be able to provide this document as evidence to the inspector for re-stamping.

#### Why it is possible to Remark Australian Cartons through Meat Messaging in the U.S.

These instructions are related to FSIS Directive 9900.5 Rev. 2 that was released on the 21st of December 2020. Section E Procedures for Correcting Shipping Marks when Using Barcodes, Part 4 / b states "A report provided by the exporters that links the barcodes to the lot identified of the foreign inspection certificate". Meat messaging provided that report by searching a single barcode and returning the full consignment list of carton barcodes. Refer to: <u>https://www.fsis.usda.gov/sites/default/files/media\_file/2021-02/9900.5.pdf</u>.

**IMPORTANT:** The establishment must be FSIS listed to use the directive above to remark missing shipping marks. First view this full list to see if the establishment is eligible to use this protocol here: <u>https://reports.meatmessaging.info/endorsed-est</u>

### Simple Desktop/PC Instructions for Remarking Cartons

#### Step 1:

Login to Meat Messaging https://www.meatmessaging.org and login with your usercode and password.

If you do not have your username or password, please email <u>info@meatmessaging.com</u>

| LOGIN                                                                                                   |   |
|----------------------------------------------------------------------------------------------------|---|
| User code (8 digit code)                                                                                |   |
| 80023922                                                                                                | ) |
| Password                                                                                                |   |
|                                                                                                    | ) |
| Login<br>If you have forgotten your login<br>details please send an email to:<br>info@meatmessaging.com |   |

#### Step 2:

On the side panel bar, click the search field.

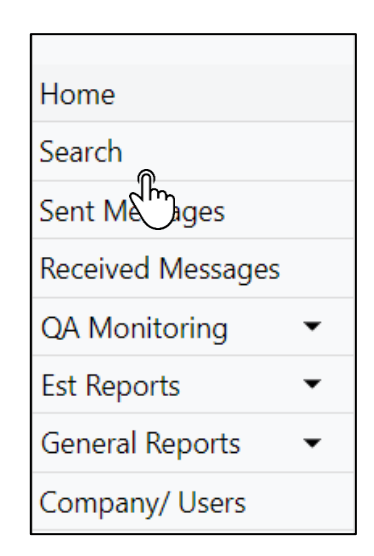

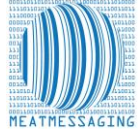

#### Step 3:

In the search bar, enter the consignments:

**NOTE:** The consignment can be found using the inspection certificate number on the Refused entry notice

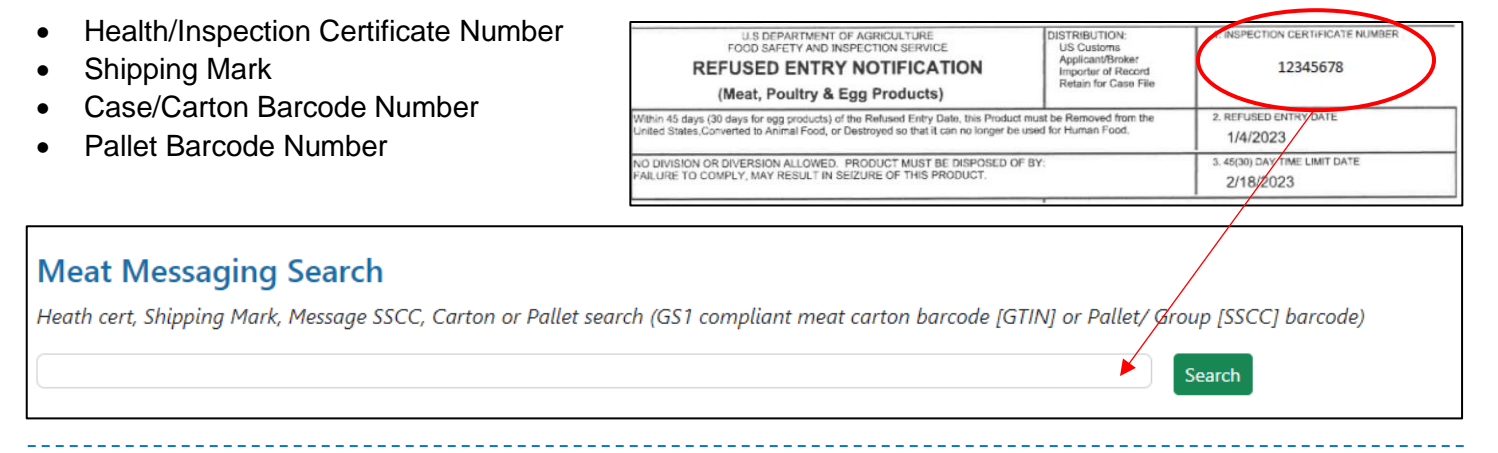

### Step 4:

Once the message details have been found, you have 6 options:

A - 'Show Export Report' - Used to Rectify Shipping Marks

- B 'Show Placard' Used for pallet labelling
- C 'Certificates and Endorsements'
- B 'Send an Advanced Shipping Notice' (ASN) Used to notify parties on the status of the clearance

E – 'Report an Issue with the Shipment' – Used to report to the exporter when a shipment issue or problems.

# F – 'Upload Barcode Scan File' - This is used to upload the barcode scan file of those cases/ cartons of interest.

| Last Search: 999999994 |               |              |                |                     |            |                   |                |                                   |                                         |
|------------------------|---------------|--------------|----------------|---------------------|------------|-------------------|----------------|-----------------------------------|-----------------------------------------|
| Movement Detai         | ls            |              |                |                     |            |                   |                |                                   |                                         |
| Message SSCC           | Shipping date | Message Type | Message Status | Health Certificate  | NPE        | Company Reference | Shipping Mark  |                                   | Destination                             |
| 893487310080000832     | 202310010101  | Export       | OPEN           | 999999994           |            | 12345             | ZZZ/954524     |                                   | Philadelphia - United States of America |
| Show Export Repo       | rt            | Show Placard |                | Certificates and Er | dorsements | Send an Advance S | hipping Notice | Report an Issue with the Shipment | Upload Bacode Scan File                 |
| Click th               | ne 'Uploa     | d Barcod     | e Scan Fi      | ile' yellow         | / button   |                   |                |                                   |                                         |

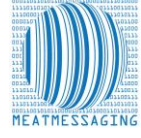

### Step 5:

Click 'Create a barcode upload session' to set the system to be able to upload the scan file.

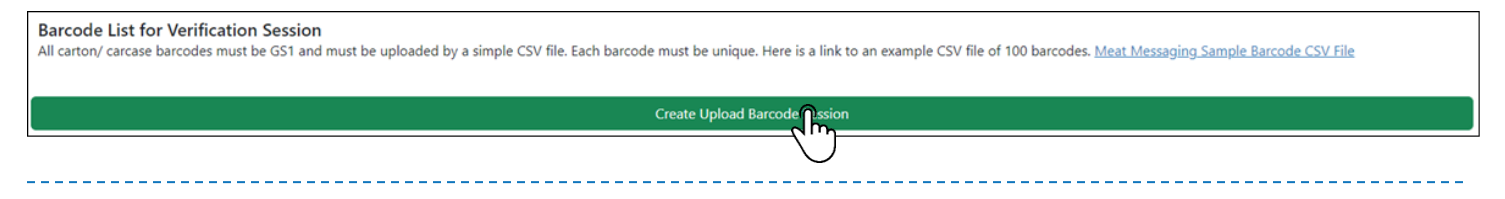

### Step 6:

Choose a file to upload, then click Import. The file MUST be a simple list of the barcodes

|                                                      | SSAGING System Support: @ info@me<br>Program Administration: @                                                                                                    | nstmessaging.com 🍆 >617 3073 9234<br>ausmest@ausmest.com.au 📞 1800 621 903 | *:       | AMPC 🚕 💁          | RMSCC                 | Chris Waynard R   | SF Inc. dta PressPak Logix US - IMPORT ESTABLISHME |  |  |  |
|------------------------------------------------------|----------------------------------------------------------------------------------------------------|----------------------------------------------------------------------------|----------|-------------------|-----------------------|-------------------|----------------------------------------------------|--|--|--|
| •                                                    | Documentation                                                                                                    | Implementation Guide                                                       | Register | Instructions      | FSIS Listed Exporters | US Inspection Est | Contact Us                                         |  |  |  |
| Home                                                 | Meat Messaging Search / Uple                                                                                                    | load barcodes for a shipment                                               |          |                   |                       |                   |                                                    |  |  |  |
| Search                                               | Upload barcodes                                                                                                    | for a chinment                                                             |          |                   |                       |                   |                                                    |  |  |  |
| Reported Issues                                      | opioad barcodes                                                                                                    | tor a sinplifient                                                          |          |                   |                       |                   |                                                    |  |  |  |
| Code Sets                                            | Movement Details                                                                                                    |                                                                            |          |                   |                       |                   |                                                    |  |  |  |
| Rejection reporting 💌                                | Message SSCC: 09331079                                                                                                    | 3106363990                                                                 |          |                   |                       |                   |                                                    |  |  |  |
| Seneral Reports 🔹 👻                                  | Message RFF-AAK                                                                                                    | Health Cert                                                                | ficate   | Shipment Da       | te/Time               | Message Type      |                                                    |  |  |  |
| Company/ Users                                       | 093310793106363990A                                                                                                    | 10901228                                                                   |          | 202404030         | 000                   | Export            |                                                    |  |  |  |
| Glossary                                             | Shipping / Port Mark                                                                                                    | NPE 10001527                                                               |          | Company Re        | ference               | Buyer Reference   |                                                    |  |  |  |
| UNECE standards                                      | Destination                                                                                                    | Transport b                                                                | ada.     | Container No.     | umbar                 | Casl Number       |                                                    |  |  |  |
|                                                      | Chicago - United States                                                                                                    | 40                                                                         | 000      | Sector Providence |                       | Jean Hamber       |                                                    |  |  |  |
| INDC013074421<br>MMU20055192<br>2273217926<br>7e0740 | Barcode List for Verification Session<br>All carton/ carcase barcodes must be GS1 and must be uploaded by a simple CSV file. Each barcode must be unique. Here is a link to an example CSV file of 100 barcodes. Meat Messaging Sample Barcode CSV File<br>Verification Session ID: 10006365<br>Select an barcode CSV file<br>Choore file Meat_messapload_file.csv<br>Import the mode File<br>Import |                                                                            |          |                   |                       |                   |                                                    |  |  |  |
|                                                      | Count                                                                                                    |                                                                            |          | Barcode           |                       |                   |                                                    |  |  |  |
|                                                      |                                                                                                    |                                                                            |          |                   |                       |                   |                                                    |  |  |  |

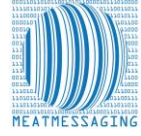

### Step 7:

Verify the barcodes have uploaded correctly (with no errors and the correct number of scanned barcodes are present)

| Count | Barcode                                     |
|-------|---------------------------------------------|
| 1     | 019939999999508631010002451316091921103038  |
| 2     | 0199399999999508631010002461316091921103037 |
| 3     | 0199399999999508631010002471316091921103036 |
| 4     | 0199399999999508631010002491316091921103035 |
| 5     | 0199399999999508631010002481316091921103034 |
| 6     | 0199399999999508631010002481316091921103033 |
| 7     | 0199399999999508631010002451316091921103032 |
| 8     | 019939999999508631010002491316091921103031  |
| 9     | 0199399999999508631010002461316091921103030 |
| 10    | 019939999999508631010002481316091921103029  |
| 11    | 019939999999508631010002461316091921103028  |
| 12    | 0199399999999508631010002471316091921103027 |
| 13    | 0199399999999508631010002461316091921103026 |
| 14    | 0199399999999508631010002451316091921103025 |
| 15    | 0199399999999508631010002441316091921103024 |
| 16    | 0199399999999508631010002451316091921103023 |
| 17    | 0199399999999508631010002461316091921103022 |
| 18    | 019939999999508631010002471316091921103021  |
| 19    | 0199399999999508631010002481316091921103020 |
| 20    | 0199399999999508631010002491316091921103019 |
| 21    | 0199399999999508631010002471316091921103018 |
| 22    | 0199399999999508631010002481316091921103017 |
| 23    | 019939999999508631010002491316091921103016  |
| 24    | 0199399999999508631010002451316091921103015 |
| 25    | 019939999999508631010002441316091921103014  |

### Step 8:

Click the 'Finalise Verification Check' yellow button. This can't be undone once finalised.

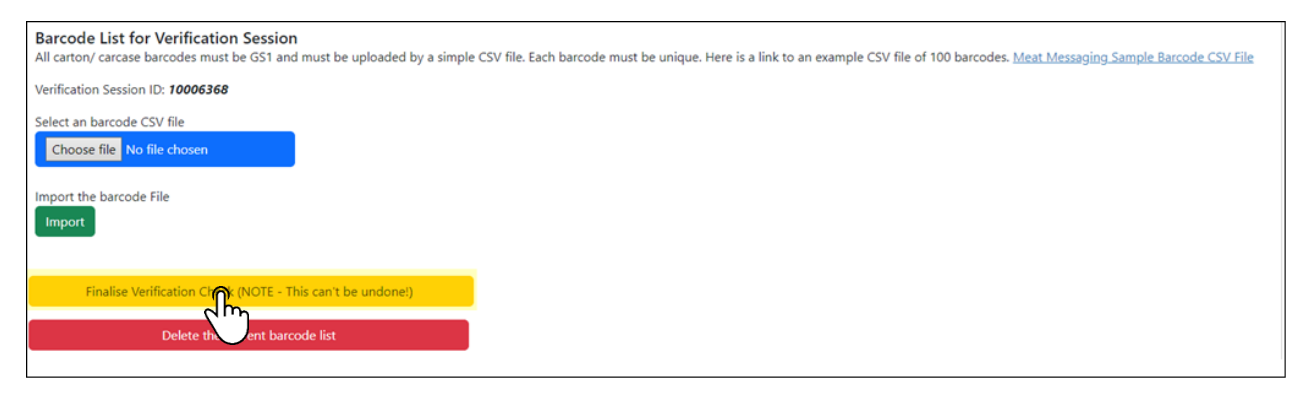

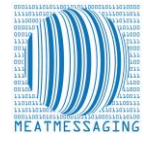

For more information go to: <u>https://meatmessaging.org/</u> Call us on: +617 3073 9234 Email us: <u>info@meatmessaging.com</u>

### Step 9:

Navigate back to the tab that has the search open, click 'Show Export Report'

| Last Search: 999999994 |               |              |                |                      |            |                    |               |                                   |                                         |  |
|------------------------|---------------|--------------|----------------|----------------------|------------|--------------------|---------------|-----------------------------------|-----------------------------------------|--|
| Movement Details       |               |              |                |                      |            |                    |               |                                   |                                         |  |
| Message SSCC           | Shipping date | Message Type | Message Status | Health Certificate   | NPE        | Company Reference  | Shipping Mark |                                   | Destination                             |  |
| 893487310080000832     | 202310010101  | Export       | OPEN           | 999999994            |            | 12345              | ZZZ/954524    |                                   | Philadelphia - United States of America |  |
| Show Exp Report        | t             | Show Placard |                | Certificates and End | lorsements | Send an Advance Sh | ipping Notice | Report an Issue with the Shipment | Upload Barcode Scan File                |  |

### Step 10:

In the export report, verify the barcodes of interest have been identified in the export report

```
019939999999508631010002341323121921202938
019939999999508631010002351323121921202939 - 01 Jul 2024 18:12, MMCID: 10000024, MMUID: 80051725
01993999999508631010002491323121921202940
019939999999508631010002481323121921202941
```

Any barcodes that were scanned and are NOT present in the shipment will be added to the SCANNED BUT NOT IN MESSAGE area at the bottom of the report.

```
SCANNED BUT NOT IN MESSAGE
01993999999508631010002341316091921102938 - 01 Jul 2024 18:12, MMCID: 10000024, MMUID: 80051725
01993999999508631010002351316091921102939 - 01 Jul 2024 18:12, MMCID: 10000024, MMUID: 80051725
01993999999508631010002411316091921102952 - 01 Jul 2024 18:12, MMCID: 10000024, MMUID: 80051725
01993999999508631010002421316091921102964 - 01 Jul 2024 18:12, MMCID: 10000024, MMUID: 80051725
01993999999508631010002431316091921102956 - 01 Jul 2024 18:12, MMCID: 10000024, MMUID: 80051725
```

Print off and present the marked report to the FSIS Import Inspection Personnel as evidence that the cases that require remarking are part of the consignment for that Health Certificate as outlined in *FSIS Directive 9900.5 Rev. 2. Section VII. LOT DISPOSITIONS Part E.* 

- a. FSIS IPP are to verify that the barcode for each shipping unit matches the documentation provided. The numbers after the (21) identify the unique shipping unit number.
- b. FSIS IPP are to permit import inspection establishment personnel to apply the shipping mark to the shipping units if the documentation links the barcode to the foreign inspection certificate.

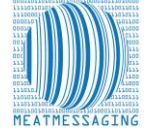